## 学生申请课程免修操作流程

## 一、 登录系统

| ① 常州工程教务                                                                             | 后息综合 | 合管理系                    | 统                                            |                                                                                                    |     |          |               |          |          |          |      |          |                  |          |        |
|--------------------------------------------------------------------------------------|------|-------------------------|----------------------------------------------|----------------------------------------------------------------------------------------------------|-----|----------|---------------|----------|----------|----------|------|----------|------------------|----------|--------|
| 报名申请★ 1 信息维护★                                                                        | 选课▼  | 信息查询▼                   | 教学评价▼                                        |                                                                                                    |     |          |               |          |          |          |      |          |                  |          |        |
| 学籍异动申请<br>重修报名<br>学生转专业申请<br>考级项目报名<br>数学项目报名<br>2<br>学生成读学分认定申请<br>补考确认<br>学生物称正由中语 | 0    |                         | <b>通知</b> - 【異項】 - 【週項】 - 【通知】 - 【通知】 - 【通知】 | 通知            • 【夏泉】 【通知】 欢迎回学们使用新放教务管理系统 100           • 【通知】 关于开展新放教务系统谋务查核及问题反馈工作通知 100           • 【通知】 款放教务系统指则工作支持 100           • 【通知】 款放教务系统指则工作支持 100           • 【通知】 数务处组织智慧教务系统典型流程验证会 100 |     |          |               |          |          |          |      |          |                  |          |        |
| 校内课程替代申请<br>校外成绩认定为校内学分<br>学分兑换                                                      |      | <b>课表</b><br>4-6周(5-6节) | -星期三-班会-大学城校区-未排地点-芮梦霞                       |                                                                                                    | 校历  | 8日       |               | 9日       |          |          | 2021 | -202     | 2学年 <sup>·</sup> | 1学其      | 8(20   |
|                                                                                      |      | 1周, 4-16周, 1            | 9周(5-6节)-星期一-概率论(本)-大学城校区-多(A-               | 527-董婷婷                                                                                                    | 星期周 | 1 1      | 2             | 3        | 4        | 5        | 5 6  | 7        | 8                | 9        | 10     |
|                                                                                      |      | 1周, 4-16周, 1            | 9周(5-6节)-星期四-电工基础(本)-大学城校区-开制                | J楼A-609-范凤                                                                                                    | =   | 30<br>31 | 6<br>7        | 13<br>14 | 20<br>21 | 27<br>28 | 4    | 11<br>12 | 18<br>19         | 25<br>26 | 1<br>2 |
|                                                                                      |      | 1周, 4-16周, 1            | 9周(3-4节)-星期一-电工基础(本)-大学城校区-开物                | J楼A-609-曾文                                                                                                    | 三四  | 1        | <b>8</b><br>9 | 15<br>16 | 22<br>23 | 29<br>30 | 6    | 13<br>14 | 20<br>21         | 27<br>28 | 3<br>4 |
|                                                                                      |      | 7-19周 (1-2节             | )-星期四-形势与政策III(本)-大学城校区-多(A-209-             | -谢存旭                                                                                                    | 五六  | 3        | 10            | 17       | 24       |          | 1 8  | 15       | 22               | 29       | 5      |
|                                                                                      |      |                         |                                              | 更多                                                                                                    | B   | 6        | 12            | 19       | 26       |          | 3 1  | ) 17     | 24               | 31       | 7      |

## 二、 点击"免修免考"报名,并认真阅读报名说明

| 教学项目报名                |               |                                        |              |                  |                |                |         |                      |
|-----------------------|---------------|----------------------------------------|--------------|------------------|----------------|----------------|---------|----------------------|
|                       |               | —————————————————————————————————————— | 末申请缓考入口      |                  |                |                |         |                      |
| <b>退选</b><br>已报信息0条记录 | 已过报名时间        | 援考<br>已报信息0条记                          | 已过报名         | 时间               | 免修免考<br>已报信息0条 | <b>1</b><br>紀录 | 还剩余146天 |                      |
| 报名学年:2020-2021        | 报名学期: 2<br>报名 | 报名学年:202                               | 20-2021 报名学期 | : <b>2</b><br>报名 | 报名学年:2         | 2021-2022      | 报名学期: 1 | <mark>2</mark><br>报名 |
| 操作 申报类型               | 审核状态 流程跟踪     | 报名学年 报名学期                              | 报名原因         | 备注               | 学年             | 学期             | 开课学院    | 课程代(                 |
|                       |               |                                        |              |                  |                |                |         |                      |
| €                     |               |                                        |              | 45               |                |                |         |                      |
|                       |               | (H) (S                                 |              | 10 *             |                |                |         | 无数据显示                |

| 报名学期: 2                   |                                                                                                    | 报名学年:2020-2021                                                                                                    | 报名学期:2                                                                                                    |                                                       | 报名学年:2021-2022                                                                                                |      |
|---------------------------|----------------------------------------------------------------------------------------------------|----------------------------------------------------------------------------------------------------|----------------------------------------------------------------------------------------------------|-------------------------------------------------------|----------------------------------------------------------------------------------------------------|------|
| ≌ 报名学年 报 <mark>1</mark> 6 | 2名说明<br>温馨提示:<br>申请时上传说<br>(1)申请休<br>时, 选择体育题<br>(2)转专业<br>并上传)。<br>(3)若退任<br>料:退伍证(上付<br>(4)若因身<br>辨)。<br>如无佐证材料 | 在证材料:<br>育免修必须根据体育学院的要<br>而非《体育与健康》。<br>后,若原专业已修且合格的课<br>每日小师青免修相关多门课程,<br>转图片师青晰可辨)。<br>体原因申请免修相关课程,必<br>4,免修申请将无法通过。只能 | <b>等免修注意事</b> 项, <b>认真阅读</b><br>求先进行体育选项课的选课,且需」<br>程在新专业仍需学习,可申请免修,<br>请务必分别申请,填写申请原因:试<br>须按要求上传证明材料:病历本或8<br>8 <b>申请免修本学期的课程。</b> | 上传相应的佐证材料。<br>但务必需上传成绩单<br>县伍军人,并按要求上付<br>医院诊断证明(上传图) | <ul> <li>×</li> <li>&gt;分</li> <li>申请免修</li> <li>(系统导出</li> <li>(系统导出</li> <li>告证明材</li> <li>片须清晰可</li> </ul> | 任课校师 |
|                           |                                                                                                    |                                                                                                    |                                                                                                    |                                                       | 确定 关闭                                                                                                    |      |

阅读后并点击确定,出现如下页面(均为本学期需修的课程):

| 岛   | 修在  | 5老据公    | z             |         |            |           | _              | _         | -     | _       | -    | _                 |                 | × |
|-----|-----|---------|---------------|---------|------------|-----------|----------------|-----------|-------|---------|------|-------------------|-----------------|---|
| 201 | 197 | ראו פינ | - 勾洗          | 以由      | 青兔修的课程     |           |                |           |       |         |      |                   |                 |   |
| C   |     | 21-22   | -05403301-20  | 200     | 智能制造学院~智造  |           | 05403301       | 2021-2022 | 1     | 专业必修课   | 3    | The second second | 开物楼A-609;开物桥    | ^ |
| E   |     | 21-22-1 | 1-05403411-20 | 200:    | 智能制造学院~智造  | 可编程控制器应用扩 | 05403411       | 2021-2022 | 1     | 专业必修课   | 3    | 1 27 -            | 开物楼A-501;开物植    |   |
| 0   |     | 21-22-1 | 1-05404461-20 | 200     | 智能制造学院~智道  | CREATE .  | 05404461       | 2021-2022 | 1     | 专业必修课   | 2    | -                 | 多(A-310;多(B-224 |   |
| C   |     | 21-22-1 | 1-05406491-20 | 200     | 智能制造学院~智造  |           | 05406491       | 2021-2022 | 1     | 实践环节    | 2    | 1 8               |                 |   |
| C   |     | 21-22-1 | 1-05406541-20 | 200     | 智能制造学院~智造  | 自动生产线调试综合 | 05406541       | 2021-2022 | 1     | 实践环节    | 2    |                   |                 |   |
| 0   |     | 21-22-1 | 1-14401031-20 | 200:    |            | 马克思主义基本原现 | 14401031       | 2021-2022 | 1     | 公共必修课   | 3    | з.,               | 多(B-224         |   |
| 0   |     | 21-22-1 | 1-14401053-20 | 200:    | 马克思主义学院~马  | )         | 14401053       | 2021-2022 | 1     | 公共必修课   | .5   | 3 g F             | 多(A-209         |   |
| 0   |     | 21-22-1 | 1-15010002-20 | 200-    | 学工部/人武部/心理 | 班会        | 15010002       | 2021-2022 | 1     | 无       | 0    | i plint           |                 |   |
| 4   |     |         |               |         | 必须写明免修原    | 因并上传附件    |                |           |       |         |      |                   | Þ               |   |
|     |     |         |               |         |            | 必填字段      | < <u>↓</u> 1 共 | 1页》则1     | 5 ~   |         |      |                   | 1-12 共12条       |   |
|     |     |         | *盾田・          | <b></b> |            |           |                |           |       |         |      |                   |                 |   |
|     |     |         | Mar (see )    | Ľ       |            |           |                |           |       |         |      |                   |                 |   |
|     |     |         | *84.44        |         |            | ► 3年13寸/# |                |           |       |         |      |                   |                 |   |
|     |     | L       | PI01T -       |         |            | 一些伟大叶     |                |           |       |         |      |                   |                 |   |
| 4   |     |         | _             |         |            |           | _              |           |       |         |      |                   |                 |   |
|     |     |         |               |         |            |           |                |           | 确认=   | 于误后 占主棋 | 応由清  |                   |                 | - |
|     |     |         |               |         |            |           |                |           | WH WC |         | 上大中归 |                   | 提交申请 关闭         | 3 |

重要提醒:

1、只可申请当前学期教学计划内的课程。

2、只能申请体育选项课程,如《龙舟》、《排球》等,不可 申请《体育与健康》,否则成绩无效。

三、 免修审核最终结果查询

| 教学项目报名         |                             |                         |             |                  |           |          |             |          |
|----------------|-----------------------------|-------------------------|-------------|------------------|-----------|----------|-------------|----------|
|                |                             |                         |             |                  |           |          |             |          |
| 退选             | 已过报名时间                      | 缓考                      | 已过报名        | 时间               | 免修免考      |          | 还剩余146天     |          |
| 已报信息0条记录       |                             | 已报信息0条记                 | 录           |                  | 已报信息0条    | 记录       |             |          |
| 报名学年:2020-2021 | 报名学期: <b>此处可查免修审核</b><br>服名 | 後最终结果 <sup>学年:202</sup> | 0-2021 报名学期 | : <b>2</b><br>报名 | 报名学年:20   | 021-2022 | 报名学期: 1     | 报名       |
| 操作 申报类型        | 审核状态 流程跟踪 报袋                | 名学年 报名学期                | 报名原因        | 备注               | 学年        | 学期       | 开课学院        | 课程代      |
| 退报 免修免考        | 待审核 流程跟踪 202                | 1-2022 1                | 免修流程测试      |                  | 2021-2022 | 1        | 智能制造学院~智造学院 | 05403411 |
| 4              |                             |                         |             |                  |           |          |             | +        |
| ↓ 如反悔,可点       | 祛退报                         | (M) <                   | 1 共1页 > 月   | 15 🗸             |           |          | 1 -         | 1 共1条    |